Практическое применение «Модуля природопользователя» при формировании Декларации по плате за негативное воздействие на окружающую среду Порядок действий при формировании Декларации

### Обновите Модуль до версии не позднее 3.8

# Вкладка «Реестр»

- 1. Информация о предприятии- плательщике
- 2. Раздел «Загрязняющие вещества»
- 3. Объекты негативного воздействия
  - производственные площадки (объекты)
  - источники выбросов (!!! с отнесением к объектам)
  - выпуски сточных вод (!!! с отнесением к объектам)

- объекты размещения отходов (!!! с отнесением к объектам)

- 4. Документы
  - -разрешения на выброс
  - разрешения на сброс
  - -лимит на размещение отходов

# Порядок действий при формировании Декларации

### Вкладка «Отчеты»

5. Технический отчет по отходам (о неизменности техпроцесса для продления лимита) или Отчет МСП (для субъектов МСП)

# Вкладка «Реестр»

6. Информация о предприятиях- владельцах полигонов

- объекты размещения отходов
- лицензия на размещение отходов

# Вкладка «Расчеты»

- 7. Формирование расчета
  - добавление расчета (декларации) на 2016 год
  - добавление расчета по ОКАТО
  - добавление разделов 1,2,3 для каждого ОКАТО
- 8. Формирование печатной формы
- 9. Выгрузка расчета для передачи в Росприроднадзор
- 9. Передача расчета через Портал приема отчетности

### Внесение информации о предприятии- плательщике

| Модуль природопользователя                                                                                                    |                                                                                                    |
|----------------------------------------------------------------------------------------------------|----------------------------------------------------------------------------------------------------|
| Файл Расчет платы Отчет На                                                                                                    | астройка Справка                                                                                                    |
| Реестр Расчеты Отчеты                                                                                                    |                                                                                                    |
| 😤 🖪 🦊 🛊                                                                                                    |                                                                                                    |
| Найти                                                                                                    | АО "ПРИМЕР" - ИНН 7701002626 - КПП 770100001                                                                            |
| <ul> <li>AO "ПРИМЕР" - ИНН 7</li> <li>AO "Полигон ТБО" - И</li> </ul>                                                                                              | Информация Загрязняющие вещества Инвентаризация источников выбросов Плательщик экосбора Отходы от использования товаров |
| <ul> <li>         • ООО "Завод" - ИНН 66         •         • ООО "НПП "Эко" - ИНН         •         • ООО "НПП "Эко" - ИНН         •         •         •</li></ul> | Полное название Акционерное общество "ПРИМЕР"                                                                           |
|                                                                                                    | Краткое название АО "ПРИМЕР"                                                                                            |
|                                                                                                    | ИНН 7701002626 Дата регистрации 30.12.1998 - ОГРН / ОГРНИП 1022701131881                                                |
|                                                                                                    | КПП 770100001 Размер и численность Не установлено • ОКПО                                                                |
|                                                                                                    | Основной номер в ЕГРЮЛ(ЕГРИП)                                                                                           |
|                                                                                                    | ОКОПФ 👘 Код ИСКИ (выдается Росприроднадзором)                                                                           |
|                                                                                                    | Головная организация                                                                                                    |
|                                                                                                    | Коды ОКВЭД                                                                                                    |
|                                                                                                    | Код Расшифровка                                                                                                    |
|                                                                                                    | 28.51 - Обработка металлов и нанесение покрытий на металлы                                                              |
|                                                                                                    |                                                                                                    |
|                                                                                                    |                                                                                                    |
|                                                                                                    |                                                                                                    |
|                                                                                                    |                                                                                                    |
|                                                                                                    | ▲ Адреса<br>ОКАТО Инлекс Алрес (район/насел лункт) Улица № дома корл (стр.)                                             |
|                                                                                                    | Юридический/домашний 65401000000 * 620005 г. Екатеринбург Ленина 35                                                     |
|                                                                                                    | Фактический 65401000000 * 620005 г. Екатеринбург Ленина 35                                                              |
|                                                                                                    | <ul> <li>Руководитель / бухгалтер</li> </ul>                                                                            |
|                                                                                                    | Руководитель организации                                                                                                |
|                                                                                                    | ФИО Иванов С. С. Петров И.И.                                                                                            |
|                                                                                                    | Телефон                                                                                                    |
|                                                                                                    | Реквизиты доверенности                                                                                                  |
|                                                                                                    |                                                                                                    |

# Раздел «Загрязняющие вещества»

|                                                                                          | 2    |         |              | S 🔄 🈢 😤 🔚 😒                                        |                  |      |                             |                  |            |      |              |
|------------------------------------------------------------------------------------------|------|---------|--------------|----------------------------------------------------|------------------|------|-----------------------------|------------------|------------|------|--------------|
|                                                                                          | 40 ' | ПРИМЕ   | Р" - ИН      | IH 7701002626 - КПП 770100001                      |                  |      |                             |                  |            |      |              |
| 100 Информация Загрязняющие вещества Плательщик экосбора Отходы от использования товаров |      |         |              |                                                    |                  |      |                             |                  |            |      |              |
| H<br>7-                                                                                  |      |         |              |                                                    |                  |      |                             |                  |            |      |              |
| 3В, выбрасываемые в атмосферу стационарными объектами<br>57                              |      |         |              |                                                    |                  |      |                             |                  |            |      |              |
|                                                                                          |      | код     |              | Паименование                                       |                  |      |                             | порматив на 2010 | КОД ПО Г   | 100  | .  П         |
|                                                                                          | *    | 220     | -            | Сово вирусия (Ангиярия сорнистий)                  | дооавить новую   |      |                             | 42.50            | 10         | - 17 |              |
|                                                                                          |      | 142     | -            | Сера диоксид (Ангидрид сернистыи)                  | 40               |      | Мартации и ото соо лицония  | 43.00            | 12         | - 1  |              |
|                                                                                          |      | 140     | ·            | марганец и его соединения (в пересчете на марганца | JI -             |      | марганец и его соединения   | 5246.00<br>25.40 | 100<br>6 E | - 10 |              |
|                                                                                          |      | 201     | • <u>A</u> . | дижелезо триоксид (железа оксид) (в пересчете на   | 12               |      |                             | 122.10           | 1          | - 1  |              |
|                                                                                          |      | 2750    | •            | Азота диоксид (Азот (ту) оксид)                    | 161              |      |                             | 28.70            | 1          |      | 2 <b>^</b> . |
|                                                                                          |      | 2735    | •            |                                                    |                  |      | сольвент-нафта              | 20.70            |            | - [  | 2            |
|                                                                                          |      | 2733    | •            | Масло минеральное нефтяное (веретенное, машинн     | 12               |      |                             | 35.10            | 146        | - [  |              |
|                                                                                          |      | 304     | •            | Азот (II) оксил (Азота оксил)                      | 2                |      |                             | 89.60            | 2          | - [6 |              |
|                                                                                          |      | 703     | •            |                                                    | 7                |      | Бенз(а)пирен                | 5247490.60       | 23         | - [  |              |
|                                                                                          |      | 337     | •            |                                                    | /0 -             |      |                             | 1 50             | 170        | - [  |              |
|                                                                                          |      | 2008    | •            | Пыль неорганическая: 70,20% двускиси кремния (ша   | 40               | 8    | Лерода оксид                | 0                | 13702      | - [  |              |
|                                                                                          |      | 2909    | •            | Пыль неорганическая: то-20% двускией кремния (ша   |                  |      |                             | 0                | 13702      | - [  |              |
|                                                                                          |      | 2732    | •            | Керосин                                            | 158 -            |      | Серосин                     | 6.40             | 80         | - [  | К            |
|                                                                                          | •    | Eroz    |              |                                                    | 100              |      |                             | 0.10             |            |      |              |
|                                                                                          | -    | 3В, сб  | расыва       | емые в водные объекты                              |                  |      |                             |                  |            |      |              |
|                                                                                          |      | Код     |              | Наименование                                       | Код по пост. № 9 | 13   | Наименование по пост. № 913 | Норматив на 2016 | Код по     | . 1  | Наим         |
|                                                                                          | *    |         |              |                                                    | Добавить новую   | стро | оку                         |                  |            |      |              |
|                                                                                          |      | 801     | •            | Сульфат-анион                                      | 97 -             |      | Сульфат-анион (сульфаты)    | 5.80             | 69 🝷       | 8    | Суль         |
|                                                                                          |      | 143     | •            | Взвешенные вещества инертная природная минерал     | 158 -            |      | Взвешенные вещества         | 937.00           | 13 🝷       | 8    | Взве         |
|                                                                                          |      | 501     | •            | Медь                                               | 62 -             |      | Медь                        | 705231.40        | 41 👻       |      | Медь         |
|                                                                                          | 4    |         | _            |                                                    |                  |      |                             |                  |            |      |              |
|                                                                                          | -    | Отходи  | ы            |                                                    |                  |      |                             |                  |            |      |              |
|                                                                                          | 0    | сновной | вид про      | омышленности прочие                                |                  |      |                             |                  |            |      |              |
|                                                                                          |      | Кол     |              | Наименование                                       |                  |      | Класс опасности             | Код 200          | 2          |      | Н            |
|                                                                                          | *    |         |              |                                                    | Добавить новую   | стро | DKV                         |                  |            |      |              |
|                                                                                          |      |         |              |                                                    |                  |      |                             |                  |            |      |              |

Если не заполнился «Код по пост. №913» нужно нажать треугольник и выбрать ЗВ. Тогда заполнится норматив платы. Так же для твердых ЗВ без норматива выбираем «взвешенные вещества»

чодуль природопользо

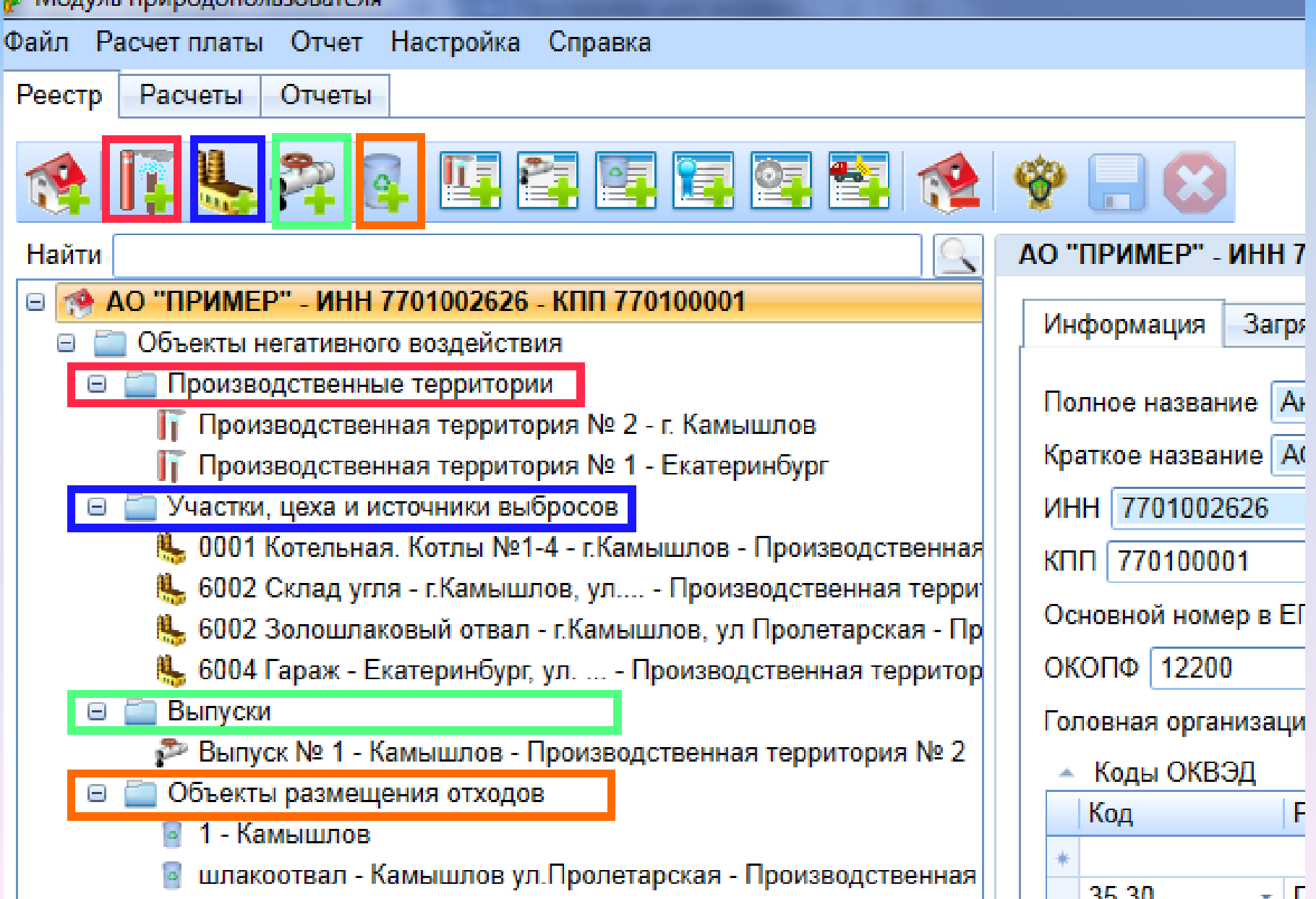

Если заполняли ранее при постановке на учет, то используем ранее заполненные данные. Если заносим впервые, то нужно заполнить только информацию об объекте НВОС (выделено в рамке).

Координаты угловых точек и т.д. заполнять не нужно.

| 🏺 Модуль природопользователя                                                                                                    | And in case of the local division of the local division of the loc |                          |
|----------------------------------------------------------------------------------------------------|----------------------------------------------------------------------------------------------------|--------------------------|
| Файл Расчет платы Отчет Настройка Справка                                                                                                    |                                                                                                    |                          |
| Реестр Расчеты Отчеты                                                                                                    |                                                                                                    |                          |
|                                                                                                    |                                                                                                    |                          |
| Найти                                                                                                    | Производственная территория № 2 - г. Камышлов                                                                                                    |                          |
| АО "ПРИМЕР" - ИНН 7701002626 - КПП 770100001                                                                                                    | Информация Постановка на учет Меры по охране окружающей среды                                                                                                    |                          |
| Объекты негативного воздействия                                                                                                    | enter a la construction de la construction de la co |                          |
| Производственные территории                                                                                                    | Наименование Производственная территория № 2                                                                                                    |                          |
| Производственная территория № 2 - г. Камышлов                                                                                                    | OKATO 6544000000 V Kanalunos                                                                                                    | OKTMO 65741000           |
| II Производственная территория № 1 - скатериноург                                                                                                    |                                                                                                    |                          |
|                                                                                                    | местонахождение п. камыштов                                                                                                    | Эксплуатация деиствующии |
| 6002 Склад усла - с Камышлов, ул Производственная террит                                                                                                    | Море РФ С Континентальный шельф                                                                                                    |                          |
| 6002 склад ули - пламышлов, ул производственная территория п<br>6002 Зопошлаковый отвал - сКамышлов, ул. Производственная территория п<br>6002 Зопошлаковый отвал - сКамышлов, ул. Производственная территория п                                                                                                    | Основней прочие - Код ИСКИ (выдается Росприроднадзором)                                                                                                    |                          |
| 6004 Гараж - Екатеринбург, ул Производственная территория № 1                                                                                                    |                                                                                                    |                          |
| Парали предоставляет с предоставляет с предостав<br>Предоставляет с предоставляет с предоставляет с предоставляет с предоставляет с предоставляет с предоставляет с | Дата ввода в эксплуатецию 20.08.1988 • Тип территории объекта площаднои •                                                                                                    |                          |
| 🔊 Выпуск № 1 - Камышлов - Производственная территория № 2                                                                                                    | Характеристики местонахожления Координаты угловых точек                                                                                                    |                          |
| 🔄 Объекты размещения отходов                                                                                                    | Оказывает негативное воздействие на атмосферный воздух городов № Широта Долгота                                                                                                    |                          |
| 🧧 1 - Камышлов                                                                                                    | Особо охраняемая природная территория + Дооавить новую строку                                                                                                    | _                        |
| 🧧 шлакоотвал - Камышлов ул.Пролетарская - Производственная террит(                                                                                                    | Preference osgopositelisistan mechanicia, typopi         1         56.838505         62./10//3           Preference osgopositelisistan mechanicia, typopi         1         56.838505         62./10//3                                                                                                    | _                        |
| 🖢 Документы                                                                                                    | Байкальская природная территория                                                                                                    | _                        |
| ЕМУП "Спецавтобаза" - ИНН 6608003655 - КПП 665801001                                                                                                    | Зона экологического бедствия     З      Зона экологического бедствия     З     З                                                                                                    |                          |
| ОАО "Полигон ТБО" - ИНН 7707083893 - КПП 770001001                                                                                                    |                                                                                                    |                          |
| DOO "Завод" - ИНН 6674357745 - КПП 665001001                                                                                                    |                                                                                                    |                          |
| ООО "НПП "Эко" - ИНН 7726013972                                                                                                    | Бассейн                                                                                                    | •                        |

#### Во вкладке «Постановка на учет» внести категорию и Код объекта в соответствии с полученным Свидетельством

| Реестр Расчеты Отчеты                                                                        |                                                                                                    |  |  |  |  |  |
|----------------------------------------------------------------------------------------------|----------------------------------------------------------------------------------------------------|--|--|--|--|--|
| (송) 📭 🥾 🚑 📴                                                                                  | i 🔤 🔄 🔄 📭 🛄 🖳 🖳 😤 🚍 😆                                                                                                    |  |  |  |  |  |
| Найти                                                                                        | Производственная территория № 2 - г. Камышлов                                                                                                    |  |  |  |  |  |
| АО "ПРИМЕР" - ИНН 7701002626 - К<br>☐ Объекты негативного воздействия                        | Информация Постановка на учет Меры по охране окружающей среды                                                                                         |  |  |  |  |  |
| Производственные территории                                                                  | <ul> <li>Коды ОКВЭД </li> </ul>                                                                                                    |  |  |  |  |  |
| Производственная территори Участки, цеха и источники выбр                                    | <ul> <li>Наименование и объем производимой продукции, реализуемого товара, оказываемой услуги</li> <li>Применение оборотного водоснабжения</li> </ul> |  |  |  |  |  |
| <ul> <li>Выпуски</li> <li>Объекты размешения отходов</li> </ul>                              | применяется                                                                                                    |  |  |  |  |  |
| Документы                                                                                    | Декларируемая категория объекта III – Уровень гос. экологического контроля Федеральный –                                                              |  |  |  |  |  |
| ЕМУП "Спецавтобаза" - ИНН 660800<br>ОАО "Полигон ТБО" - ИНН 77070838                         | <ul> <li>Критерии отнесения объекта к I - IV категории</li> </ul>                                                                                     |  |  |  |  |  |
| ООО "Завод" - ИНН 6674357745 - КГ Сведения о применяемых технологиях на объектах I категории |                                                                                                    |  |  |  |  |  |
| 555 THEF 5K6 - VIET / 200138/2                                                               | Код объекта (В соответствии со свидетельством о постановке объекта НВ на учет) 65-0166-000001-п                                                       |  |  |  |  |  |

Если заполняли ранее при постановке на учет, то используем ранее заполненные данные. Если заносим впервые, то нужно заполнить только информацию об источнике HBOC (выделено в рамке) и <u>обязательно</u> отнести его к «Производственной территории»

Вкладку «Количество и состав выбросов, сбросов», а также координаты и характеристику источника заполнять не нужно.

| Реестр Расчеты Отчеты                                       |                                                                                                    |                          |
|-------------------------------------------------------------|----------------------------------------------------------------------------------------------------|--------------------------|
| 😤 🚺 💺 🎘 🕼 🛄                                                 | 22 22 22 22 22 22 22 22 22 22 22 22 22                                                                            |                          |
| Найти                                                       | 0001 Котельная. Котлы №1-4 - г.Камышлов - Производственная территория № 2                                         |                          |
| АО "ПРИМЕР" - ИНН 7701002626 - К                            | Информация Кориностро и состав выблосов                                                                           |                          |
| Объекты негативного воздействия                             |                                                                                                    |                          |
| Производственные территории                                 | Наименование<br>0001 Котельная. Котлы №1-4                                                                        |                          |
| Производственная территори                                  | ОКАТО 65440000000 - Камышлов                                                                                      | OKTMO 65741000           |
| Г Производственная территори Участки, цеха и источники выбр | Местонахождение Г.Камышлов                                                                                        | Эксплуатация действующий |
|                                                             |                                                                                                    |                          |
| 🦺 6002 Склад угля - г.Камышло                               |                                                                                                    |                          |
| 🥾 6002 Золошлаковый отвал - г                               |                                                                                                    |                          |
| 🦺 6004 Гараж - Екатеринбург, у                              | Оказывает негативное воздействие на атмосферный воздух тородов Широта 56.838235                                   |                          |
| 🔤 Выпуски                                                   | Лечебно-оздоровительная местность, курорт Долгота 62.711073                                                       |                          |
| Объекты размещения отходов                                  | Район крайнего севера и приравненная местность                                                                    |                          |
| _ документы<br>ЕМУП "Спецавтобаза" ИНН 660800               | Зона экологического бедствия                                                                                      |                          |
| ОАО "Попигон ТБО" - ИНН 77070838                            |                                                                                                    |                          |
| ООО "Завод" - ИНН 6674357745 - КГ                           | Характеристики источника выбросов                                                                                 |                          |
| ООО "НПП "Эко" - ИНН 7726013972                             | Тип источника выбросов организованный - Тип территории объекта точечный -                                         |                          |
|                                                             | Порядковый № объекта 1 Индивидуальный составной кодовый идентификатор                                             |                          |
|                                                             | Высота (м) 40. Диаметр (см) 100 Длина (см) 0 Ширина (см) 0                                                        |                          |
|                                                             | Темп. ГВС, С 102. Скорость выхода ГВС, м/с 3.2 Расход (объем) ГВС, м3/с 12.                                       |                          |
|                                                             | Доля сжигаемого ПНГ, %/год 0 Фактическая масса выбросов ПГ (СО2-эквивалент), т/год 35.                            |                          |
|                                                             | <ul> <li>Технологические процессы, применяемые технологии, в результате которых осуществляются выбросы</li> </ul> |                          |
|                                                             | Производственная<br>территория Производственная территория № 2                                                    | *                        |

Аналогично завести «Выпуски» и «Объекты размещения отходов»

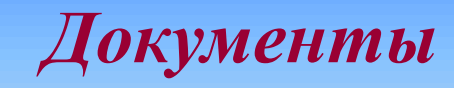

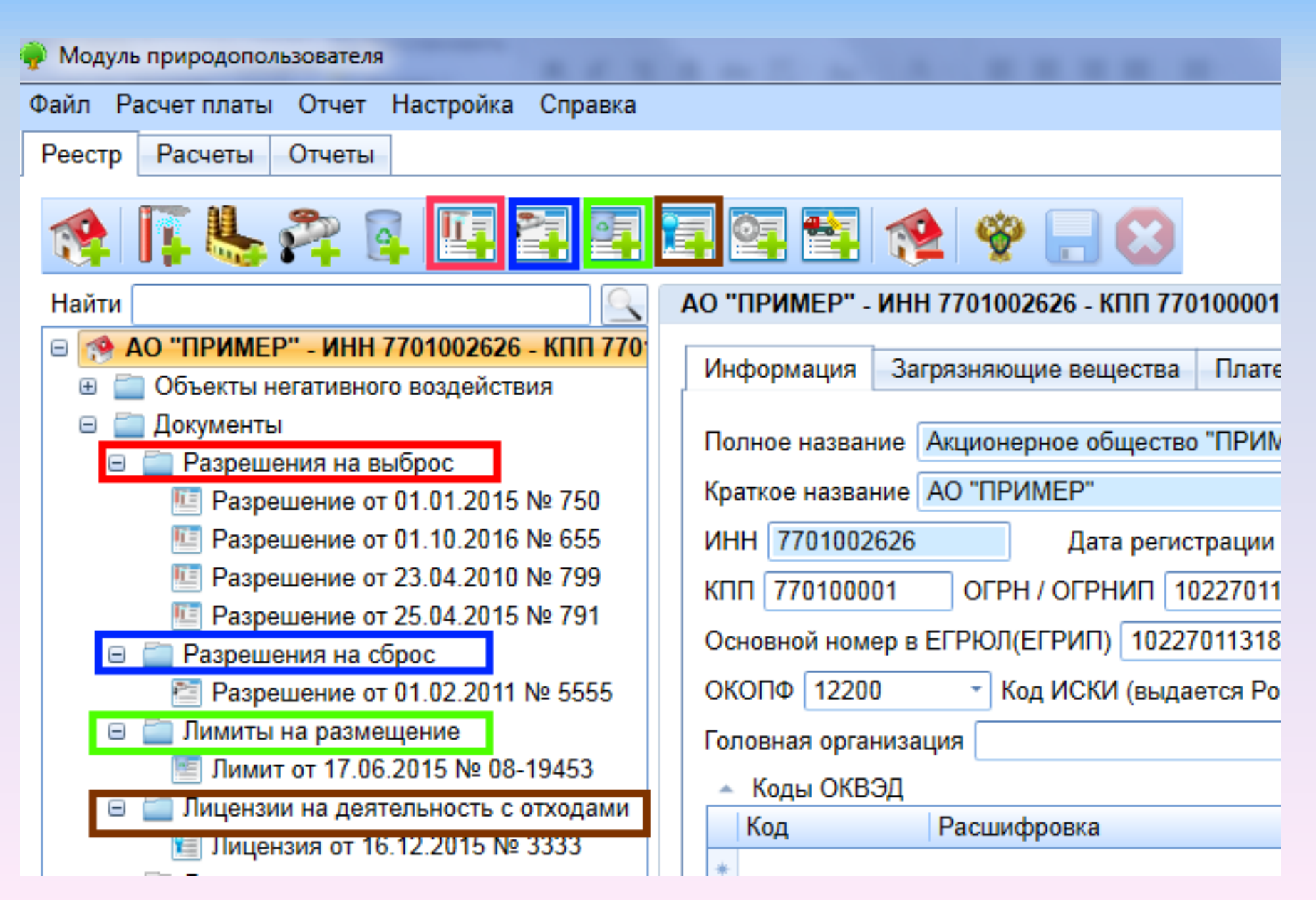

# Разрешение на выбросы

| Найти                                           | Разрешение от 01.01.2015 № 7       | 50                                  |                       |                                       |               | Pappettett |
|-------------------------------------------------|------------------------------------|-------------------------------------|-----------------------|---------------------------------------|---------------|------------|
| АО "ПРИМЕР" - ИНН 7701002626 - КПП 770100001    |                                    |                                     | Вложение отсутствуе   | т                                     |               | т азрешен  |
| Объекты негативного воздействия                 | № документа 750                    | Дата 01.01.2015 -                   | Добавить Удал         | ить Открыть                           |               | ие         |
| _ Документы<br>П Разрошения на выброс           |                                    |                                     |                       |                                       |               | 22000000   |
| Разрешения на выорос                            | Орган выдавший ДРПН по Ура         | льскому федеральному округу         |                       |                                       | *             | Sanosinaci |
| Ш Разрешение от 01.10.2016 № 655                | <ul> <li>Сроки действия</li> </ul> |                                     |                       |                                       |               | ся для     |
| III Разрешение от 23.04.2010 № 799              | Начало действия 01.01.2015         | • Окончание действия 01.09.20       | 16 🔹 Действ           | вующий                                |               | кажлого    |
| Ш Разрешение от 25.04.2015 № 791                | Изменение сроков действия          |                                     |                       |                                       |               | миждого    |
| Разрешения на сброс                             | Продлено с                         | <ul> <li>Продлено по</li> </ul>     | Запрет с              | •                                     |               | источника  |
| Разрешение от 01.02.2011 № 5555                 |                                    |                                     | Вы                    | брать источник и заполн               | ить для него  | ПО         |
| Лимиты на размещение                            | Перечень ЗВ, разрешенных к         | выоросу                             | <b>3</b> B            | и тонны в год                         |               | 110        |
| 🔄 Лицензии на деятельность с отходами           | 🔘 по производственной терри        | итории, отдельному участку / цеху 🔘 | по хозяйствующему     | у субъекту в целом                    |               | загрязняю  |
| 🧧 Лицензия от 16.12.2015 № 3333                 | Производственная террито           | ория, участок / цех                 | Иестонахождение       |                                       |               | шим        |
| 🚞 Договоры о передаче отходов                   | *                                  | Добавить н                          | овую строку           |                                       |               |            |
| ЕМУП "Спецавтобаза" - ИНН 6608003655 - КПП 6658 | И Наимонованию                     | I-4 Питери                          | Камышлов              |                                       | - Î           | вещества   |
| OOO "3apon" - MHH 667/3577/45 - KUII 665001001  | Производственная т                 | Екатеринбург произв                 | одственная те         | етарская                              | •             | МВ         |
| ООО "НПП "Эко" - ИНН 7726013972                 | Производственная т                 | г. Камышлов произв                  | одственная те         | брос в пределах ПДВ. т/год            | Выброс в      |            |
|                                                 | 🔹 0001 Котельная. Кот              | г.Камышлов участо                   | √цех                  |                                       |               | тоннах в   |
|                                                 | 6002 Золошлаковый                  | г.Камышлов, ул Пролета участой      | /цex                  |                                       | *             | ГОД.       |
|                                                 | 6002 Склад угля                    | г.Камышлов, ул участон              | Ицех                  | годам и кварталам, т                  |               | Боли       |
|                                                 | 6004 Гараж                         | Екатериноург, ул участой            | ицех                  | квт IV квл                            |               | ЕСЛИ       |
|                                                 | 11 1 1 11                          |                                     |                       | , , , , , , , , , , , , , , , , , , , |               | действует  |
| Производственная территория, участок / цех      |                                    | Местонахожден                       | ие                    |                                       |               | ົ້         |
| *                                               |                                    | Добавить новую строку               |                       |                                       |               | <i>L</i>   |
| ✓ 0001 Котельная. Котлы №1-4                    |                                    | - г.Камышлов                        |                       |                                       |               | разрешен   |
| 6002 Склад угля                                 |                                    | ▼ г.Камышлов, ул                    |                       |                                       |               |            |
|                                                 |                                    |                                     | Пролегарская          |                                       | 000 0         | ия, то     |
| . А Наименование ЗВ                             | выорос в пределах ПДВ, Г/С         | Выорос в пределах ГІДВ, т/год       | выорос в предел       | пах всв   выорос в пре,               | целах ВСВ   Р | завести    |
| 1 Азот (II) оксил (Азота оксил)                 |                                    | 1                                   |                       |                                       |               | ინგ        |
| 2 Азота диоксид (Азот (IV) оксид)               | г/с запонять не нужно              | 5.                                  |                       |                                       |               | 000        |
| 3 Сера диоксид (Ангидрид серни •                |                                    | 0.5                                 |                       |                                       |               |            |
| 4 Углерод оксид 🔹                               |                                    | 10.                                 |                       |                                       |               |            |
| 5 Бенз/а/пирен (3,4-Бензпирен) -                |                                    | 0.00001                             |                       |                                       |               |            |
|                                                 |                                    |                                     |                       |                                       |               |            |
| Разрешенный выброс ЗВ в пределах утвержде       | енных нормативов ПДВ с разбивк     | ой по годам и кварталам, т          |                       |                                       |               |            |
| Год т/год                                       | I кв., т                           | II кв., т                           | III кв., <sup>-</sup> | т                                     | IV кв., т     |            |
| * С разбивкой по годам заполняется в            | случае различных норматия          | ов по годавить новую строку         |                       |                                       |               |            |
| Если нормативы одинаковые, то дос               | таточно запонить первую            | таблицу                             |                       |                                       |               |            |

# Разрешение на сбросы

| тиодуль природопользователя                                 |       |       |                              |      |                     |         |                |            |            |          |          |
|-------------------------------------------------------------|-------|-------|------------------------------|------|---------------------|---------|----------------|------------|------------|----------|----------|
| Файл Расчет платы Отчет Настройка Справка                   |       |       |                              |      |                     |         |                |            |            |          |          |
| Реестр Расчеты Отчеты                                       |       |       |                              |      |                     |         |                |            |            |          |          |
|                                                             |       |       |                              |      |                     |         |                |            |            |          |          |
| 19 II 🖶 🖓 🖬 🖽 🖽 🖽                                           | 1     | 0=    | 1 😫 😫 🔛 😂                    |      |                     |         |                |            |            |          |          |
| Найти                                                       | Pas   | реше  | ение от 01.02.2011 № 5555    |      |                     |         |                |            |            |          |          |
| АО "ПРИМЕР" - ИНН 7701002626 - КПП 770100001                | No    |       | инита 5555 Пата П            | 1 (  | 12 2011 - 3ann      | от пойс |                |            | *          | Пойс     | יוומעסדי |
| Объекты негативного воздействия                             | 14= 4 | torym |                              | 1.4  | Janp                | ет дейс |                |            |            | Денс     | льующ    |
| 🖢 Документы                                                 | Öpi   | ан вь | ыдавший                      |      |                     |         |                |            |            |          |          |
| 🚞 Разрешения на выброс                                      | ΓB    | ложе  | ние отсутствует              |      |                     |         |                |            |            |          |          |
| Ш Разрешение от 01.01.2015 № 750                            |       | Доба  | авить Удалить Открыть        |      |                     |         |                |            |            |          |          |
| Ш Разрешение от 01.10.2016 № 655                            |       |       |                              |      |                     |         |                |            |            |          |          |
| Ш Разрешение от 23.04.2010 № 799                            |       | ереч  | ень ЗВ, разрешенных к сбросу |      |                     |         |                |            |            |          |          |
| Ш Разрешение от 25.04.2015 № 791                            | 6     |       |                              | TNIC | ории (при неорганиз |         | и сбросе       |            |            |          |          |
| 🚞 Разрешения на сброс                                       |       | 1     |                              |      | ории (при неоргания | ованно  |                | ·)         | -          |          |          |
| Разрешение от 01.02.2011 № 5555                             |       |       |                              |      |                     |         | Дата<br>начала |            | Дата       |          |          |
| 💼 Лимиты на размещение                                      |       | Вы    | пуск                         |      | Местонахождение     |         | действи        | я          | действия   | ' r      | Тродле   |
| 🧾 Лимит от 17.06.2015 № 08-19453                            |       |       |                              |      | разрешения р        |         |                | разрешения |            |          |          |
| 🚞 Лицензии на деятельность с отходами                       | +     | -     |                              |      |                     |         |                | До         | бавить ное | зую стро | оку      |
| 🧾 Лицензия от 16.12.2015 № 3333                             | 1     | Вы    | пуск № 1                     | -    | Камышлов            |         | 01.02.20       | )11 -      | 31.01.201  | 6 -      |          |
| 🚞 Договоры о передаче отходов                               |       |       |                              |      |                     |         |                |            |            |          |          |
| ЕМУП "Спецавтобаза" - ИНН 6608003655 - КПП 6658             |       |       |                              |      | Допустимая          |         |                |            |            |          | Доп      |
| ОАО "Полигон ТБО" - ИНН 7707083893 - КПП 77000 <sup>.</sup> |       |       |                              |      | концентрация ЗВ     |         |                |            |            |          | кон      |
| ООО "Завод" - ИНН 6674357745 - КПП 665001001                |       |       | Наименование ЗВ              |      | в пределах          | т/год   | I КВ., Т       | II кв., т  | III КВ., Т | IV кв.,  | твпр     |
| ООО "НПП "Эко" - ИНН 7726013972                             |       |       |                              |      | ПДС, мг/дм3         |         |                |            |            |          | сбр      |
|                                                             | 1     | ŧ     |                              | _    |                     |         | 1              | До         | бавить нов | вую стро | оку      |
|                                                             |       | 1     | Сульфат-анион -              |      | 0.01                | 1.2     | 0.3            | 0.3        | 0.3        | 0.3      |          |
|                                                             |       | 2     | Медь                         |      | 0.001               | 0.00    | 0.00           | 0.00       | 0.000      | 0.000    |          |
|                                                             |       | 3     | Взвешенные вещества инертн 🝷 |      | 14.                 | 0.568   | 0.235          | 0.13       | 0.126      | 0.082    |          |
|                                                             | 1     |       |                              |      |                     |         |                |            |            |          |          |

### Лимит на размещение отходов

| 19 N | Иод | ль п | DNDO | допо | льзователя |
|------|-----|------|------|------|------------|

| Файп  | Расчет платы | Отчет | Настройка | Справка  |
|-------|--------------|-------|-----------|----------|
| Ψανυι |              | Oldel | пастроика | CIIDabla |

Реестр Расчеты Отчеты

| 1                                                                                                    |                                                                                                    |
|----------------------------------------------------------------------------------------------------|----------------------------------------------------------------------------------------------------|
| Найти                                                                                                    | Лимит от 17.06.2015 № 08-19453                                                                                                    |
| <ul> <li>АО "ПРИМЕР" - ИНН 7701002626 - КПП 770100001</li> <li>Объекты негативного воздействия</li> <li>Документы</li> <li>Разрешения на выброс</li> <li>Разрешение от 01.01.2015 № 750</li> <li>Разрешение от 01.10.2016 № 655</li> <li>Разрешение от 23.04.2010 № 799</li> <li>Разрешение от 25.04.2015 № 791</li> <li>Разрешения на сброс</li> <li>Разрешения на сброс</li> <li>Разрешения на сброс</li> <li>Разрешения на размещение</li> <li>Лимит от 17.06.2015 № 08.19453</li> <li>Лицензии на деятельность с отходами</li> </ul> | № документа 08-19453 Дата 17.06.2015 Вложение отсутствует<br>Добавить Удалить Открыть<br>Орган выдавший ДРПН по Уральскому федеральному округу                  |
| Поговоры о передаче отходов                                                                                                    | Производственная территория Местонахождение                                                                                                    |
| ЕМУП "Спецавтобаза" - ИНН 6608003655 - КПП 665                                                                                                    | * Добавить новую строку                                                                                                    |
| ОАО "Полигон ТБО" - ИНН 7707083893 - КПП 77000                                                                                                    | ▶ Производственная территория № 2                                                                                                    |
| ООО "Завод" - ИНН 6674357745 - КПП 665001001                                                                                                    | Производственная территория № 1 🔹 Екатеринбург                                                                                                    |
| ООО "НПП "Эко" - ИНН 7726013972                                                                                                    | Наименование вида отхода Код отхода п Класс опасности Годовой нор образования С                                                                                 |
|                                                                                                    | <ul> <li>Добавить новую строку</li> <li>1 селениракорая сисси от сукисания истой навеопросиса</li> <li>51140001204 стуски IV кароор опросисати – 200</li> </ul> |
|                                                                                                    |                                                                                                    |
|                                                                                                    | 3 абразивные круги отработанные, лом отработанных абразивны • 45610001515 отходы V класса опасности • 0.5                                                       |

| ſ | Pa | змещение на собственных объектах 🛛 | Передача | отходов на размещение |     |       |                                                                          |
|---|----|------------------------------------|----------|-----------------------|-----|-------|--------------------------------------------------------------------------|
| ľ |    |                                    |          |                       |     |       |                                                                          |
|   |    | Наименование объекта размещения от | гхода    | Рег. номер            | Год | Bcero | Лимит размещения отходов,<br>образующихся<br>от собственной деятельности |
|   | •  |                                    | -        |                       |     |       |                                                                          |

÷

.

шлакоотвал

шлакоотвал

Заполнить лимит на размещение на ОРО собственных или сторонних

2016 300.

2017 300.

300.

300.

### Лимит на размещение отходов

### Лимит на размещение отходов нужно продлить!!! Для этого зайти во вкладку «ОТЧЕТЫ» и завести «Tex.omчет» на каждое продление

| 🂮 Модуль природопользователя                                                                                                    |                                                                                                    |
|----------------------------------------------------------------------------------------------------|----------------------------------------------------------------------------------------------------|
| Файл Расчет платы Отчет Настройка Справка                                                                                                    |                                                                                                    |
| Реестр Расчеты Отчеты                                                                                                    |                                                                                                    |
|                                                                                                    |                                                                                                    |
| Найти                                                                                                    | Технический отчет по отходам за 2016                                                                                    |
| <ul> <li>АО "ПРИМЕР" - ИНН 7701002626 - КПП 7701000</li> <li>Технические отчеты по отходам за 2011</li> <li>Технический отчет по отходам за 2012</li> <li>Технический отчет по отходам за 2015</li> <li>Технический отчет по отходам за 2015</li> <li>Технический отчет по отходам за 2016</li> <li>2-ГП (отходы)</li> <li>Отчетность МСП по отходам</li> <li>ЕМУП "Спецавтобаза" - ИНН 6608003655 - КПП</li> <li>ОАО "Полигон ТБО" - ИНН 7707083893 - КПП 77</li> <li>ООО "Завод" - ИНН 6674357745 - КПП 66500100</li> <li>ООО "НПП "Эко" - ИНН 7726013972</li> </ul> | Год 2016 Орган Росприроднадзора Департамент Федеральной службы по надзору в сфере природопользования по Уральскому феде |
|                                                                                                    | - Коды ОКВЭД 📄                                                                                                    |
|                                                                                                    | <ul> <li>Лимиты на размещение отходов</li> </ul>                                                                        |
|                                                                                                    | Номер Дата Сведения о перечне и кол-ве отходов Продлено с Продлено по                                                   |
|                                                                                                    | * Добавить новую строку                                                                                                 |
|                                                                                                    | 08-19453 • 17.06.2015 Не изменились • 17.06.2016 • 16.06.2017 •                                                         |
|                                                                                                    |                                                                                                    |
|                                                                                                    |                                                                                                    |
|                                                                                                    |                                                                                                    |
|                                                                                                    |                                                                                                    |

### Лимит на размещение отходов

# Правила учета технических отчетов в расчете платы за размещение отходов

Необходимость наличия технического отчета для лимита, используемого в расчете, определяется по дате утверждения лимита (поле «Дата» на карточке лимита на размещение отходов в реестре). Если дата конца расчетного периода меньше, чем дата, до которой должен быть представлен первый технический отчет, то в этом расчете технический отчет не требуется и не используется

Если для лимита в расчете необходим технический отчет (отчеты), то сроки продления лимита определяются по датам «Продлено с» и «Продлено по» технических отчетов по этому лимиту

Если дата продления технического расчета меньше даты конца расчетного периода, то оставшийся срок после продления может не учитываться как сверхлимит, если до конца расчетного периода остается менее 10 рабочих дней

#### Если Вы являетесь субъектом МСП нужно во вкладке ОТЧЕТЫ добавить Отчет МСП и завести все данные (если это не сделано ранее)

| Файл Расчет платы Отчет Настройка Справка                                    |                                                                                                    |
|------------------------------------------------------------------------------|----------------------------------------------------------------------------------------------------|
| Реестр Расчеты Отчеты                                                        |                                                                                                    |
|                                                                              | 8                                                                                                    |
| Найти                                                                        | МСП за 2016 - 65401000000                                                                                        |
| АО "ПРИМЕР" - ИНН 7701002626 - КПП 7701000<br>Тахницаские отнеты по отходам. | Титул отчета Сведения об организациях Сведения о движении отходов                                                |
|                                                                              |                                                                                                    |
| Технический отчет по отходам за 2011                                         | Год 2016 Орган Росприроднадзора Министерство природных ресурсов и экологии Свердловской области                  |
| 🎬 Технический отчет по отходам за 2012                                       |                                                                                                    |
| 🎬 Технический отчет по отходам за 2015                                       | Производственная территория Производственная территория № 2                                                      |
| 🎬 Технический отчет по отходам за 2016                                       | о по производственной территории по хозяйствующему субъекту в целом                                              |
| 🛅 2-ТП (отходы)                                                              | <ul> <li>Регистрационные данные Росприроднадзора (заполняется ПОСЛЕ отправки отчёта через веб-портал)</li> </ul> |
| Отчетность МСП по отходам                                                    | Электронный ид. отчета Регистрационный № отчета Дата регистрации                                                 |
| MCT 3a 2015 - 65401000000                                                    | Сведения об отчитывающейся организации                                                                           |
| MCI 22 2016 65401000000                                                      |                                                                                                    |
| SMVE 10 5 10 1000000                                                         | Полное наименование Акционерное общество "ПРИМЕР"                                                                |
| EMIYII Спецавтораза - ИНН 6608003655 - КПП                                   | Краткое наименование АО "ПРИМЕР"                                                                                 |

#### затем выбрать его в расчетной форме.

| "ПРИМЕР" - ИНН 7701002626 - КПП 770100001<br>2015г. 1 квартал<br>2015г. 2 квартал<br>2015г. 3 квартал | → С<br>Доп. 1<br>▲ Л | Объект н<br>коэф. 2<br>Тимиты н | егативного воздействия<br>1 | асп. объекта разм. | отходоя | a 1 –      |             |                  |         |       |
|----------------------------------------------------------------------------------------------------|----------------------|---------------------------------|-----------------------------|--------------------|---------|------------|-------------|------------------|---------|-------|
| 2016г. год                                                                                            | Д                    | ата                             | Nº                          | Срок действия с    | Срок д  | ействия по | Продлено с  | Продлено по      | Запреще | ено с |
| 🕽 65440000000 - Камышлов                                                                              | ▶ 17                 | 7.06.201                        | 5 🔹 08-19453                | 17.06.2015 *       | 17.06.2 | 2020 -     | 17.06.2016  | • 17.06.2017 •   |         | -     |
| 🚞 Выбросы стационарными объектами                                                                     | Отче                 | т МСП                           |                             |                    |         |            |             |                  |         |       |
| Разрешение от 01.01.2015 № 750, 01.10.2016 № 65                                                       | - Pag                | MOULON                          | Электронный ил. отч         | Регистрационны     | ий No   | OKTMO      | Произволств |                  |         |       |
| ГРазрешение от 01.01.2015 № 750, 01.10.2016 № 65                                                      | 1 43                 | змещен                          | олектроппый ид. отч         | Генеграционна      |         | 65701000   | производств | сппал территерия |         |       |
| 🧊 6002 Склад угля - г.Камышлов, ул                                                                    |                      | Nº                              | r                           |                    |         | 00701000   |             |                  |         |       |
| 🚞 Сбросы в водные объекты                                                                             |                      | n/n                             |                             |                    |         |            |             |                  |         |       |
| P Разрешение от 01.02.2011 № 5555 Выпуск № 1 - Ка                                                     | *                    | -                               |                             |                    |         |            |             |                  |         |       |
| 🔄 Размещение отходов                                                                                  |                      | 1                               |                             |                    |         |            |             |                  |         |       |
| 🧧 Лимит от 17.06.2015 № 08-19453 шлакоотвал - К                                                       |                      |                                 |                             |                    |         |            |             |                  |         |       |
| ■ Лимит от 17.06.2015 № 08-19453                                                                      |                      |                                 |                             |                    |         |            |             |                  |         |       |

Тогда заполнятся нормативы.

# Информация о предприятиях- владельцах полигонов

| Модуль природопользователя                                                                                            | NAMES OF TAXABLE PARTY AND ADDRESS OF TAXABLE PARTY.                                                                               |  |  |  |  |
|----------------------------------------------------------------------------------------------------|----------------------------------------------------------------------------------------------------|--|--|--|--|
| Файл Расчет платы Отчет Настройка Справка                                                                             |                                                                                                    |  |  |  |  |
| Реестр Расчеты Отчеты                                                                                                 |                                                                                                    |  |  |  |  |
| 1 문 🕹 😤 🖪 🗉 🖬                                                                                                    |                                                                                                    |  |  |  |  |
| Найти                                                                                                    | ОАО "Полигон ТБО" - ИНН 7707083893 - КПП 770001001                                                                                 |  |  |  |  |
| <ul> <li>В 🎨 АО "ПРИМЕР" - ИНН 7701002626 - КПП 7701</li> <li>В 🌸 ЕМУП "Спецавтобаза" - ИНН 6608003655 - К</li> </ul> | Информация Загрязняющие вещества Плательщик экосбора Отходы от использования товаров                                               |  |  |  |  |
| <ul> <li>• • • • • • • • • • • • • • • • • • •</li></ul>                                                              | Полное название ОАО "Полигон ТБО"                                                                                                  |  |  |  |  |
| 😑 🚞 Объекты размещения отходов                                                                                        | Краткое название ОАО "Полигон ТБО"                                                                                                 |  |  |  |  |
| Полигон ТБО - Камышловский район                                                                                      | ИНН 7707083893 Дата регистрации • Размер и численность Не установлено                                                              |  |  |  |  |
| 😑 🚞 Документы                                                                                                    | КПП 770001001 ОГРН / ОГРНИП 5077746887312 Дата гос. регистрации У ОКПО                                                             |  |  |  |  |
| ☐ Дицензии на деятельность с отходами<br>☐ Лицензия от 29.05.2015 № ОТ-02-001                                         | Основной номер в ЕГРЮЛ(ЕГРИП) Дата внесения в ЕГРЮЛ(ЕГРИП)                                                                         |  |  |  |  |
| 🐵 🚸 ООО "Завод" - ИНН 6674357745 - КПП 66500                                                                          | ОКОПФ Код ИСКИ (выдается Росприроднадзором)                                                                                        |  |  |  |  |
| 🐵 🧌 ООО "НПП "Эко" - ИНН 7726013972                                                                                   | Головная организация                                                                                                    |  |  |  |  |
|                                                                                                    | 🔺 Коды ОКВЭД                                                                                                    |  |  |  |  |
|                                                                                                    | Код Расшифровка Основной 🗸                                                                                                    |  |  |  |  |
|                                                                                                    | * Добавить новую строк                                                                                                    |  |  |  |  |
|                                                                                                    | СКонтактная информация                                                                                                    |  |  |  |  |
|                                                                                                    | Телефон Факс Е-mail                                                                                                    |  |  |  |  |
|                                                                                                    | ▲ Адреса<br>ОКАТО Индекс Адрес (район/насел. пункт) Улица, № дома, ко<br>ОКАТО Индекс Адрес (район/насел. пункт) Улица, № дома, ко |  |  |  |  |
|                                                                                                    | Юридический/домашний 65412000001 ССССССССССССССССССССССССССССССС                                                                   |  |  |  |  |

# Создание Декларации Вкладка «Расчеты»

#### АВТОМАТИЧЕСКОЕ СОЗДАНИЕ РАСЧЕТА ПЛАТЫ

### ДОБАВЛЕНИЕ РАСЧЕТА

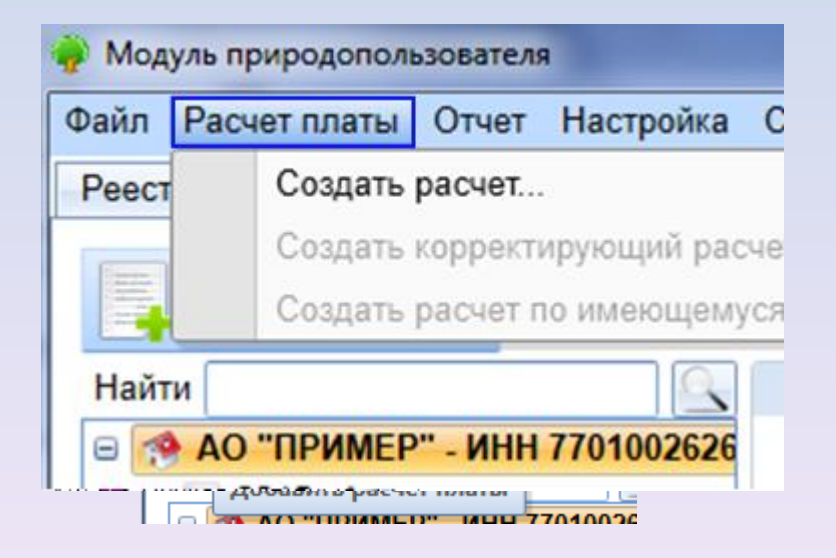

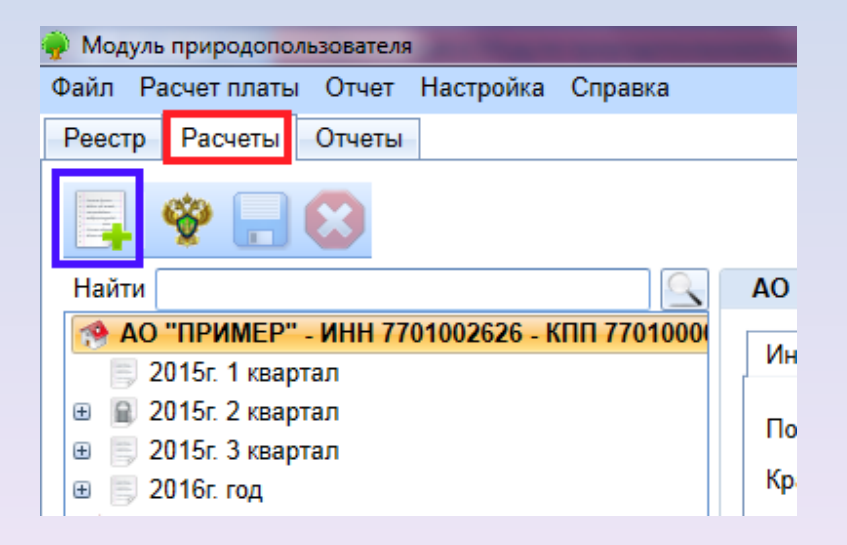

# Создание Декларации. Вкладка «Расчеты»

| Файл Расчет платы Отчет Настройка Справка<br>Реестр Расчеты Отчеты                                                                                                    |                                                                                                    |
|----------------------------------------------------------------------------------------------------|----------------------------------------------------------------------------------------------------|
| Реестр Расчеты Отчеты                                                                                                    |                                                                                                    |
|                                                                                                    |                                                                                                    |
|                                                                                                    |                                                                                                    |
| Найти 2016г. год                                                                                                    |                                                                                                    |
| АО "ПРИМЕР" - ИНН 7701002626 - КПП 770100001<br>2015г. 2 квартал<br>2015г. 2 квартал<br>2015г. 3 квартал<br>2015г. 3 квартал<br>2015г. 3 квартал<br>2015г. 3 квартал<br>2016г. год<br>© 3 65440000000 - Камышлов<br>© 3 Быбросы стационарными объектами<br>П Разрешение от 01.01.2015 № 750, 01.10.21<br>Ф Сбросы в водные объекты<br>© 2 Размещение отходов<br>П Лимит от 17.06.2015 № 08-19453 шлакоот<br>Разрешение от 25.04.2015 № 791 6004 Ган<br>© 3 65401000000 - Камышловский район<br>© 3 6542000000 - Камышловский район<br>© 3 Размещение отходов<br>© 4 65223000000 - Камышловский район<br>© 3 Размещение отходов<br>© 4 65223000000 - Камышловский район<br>© 3 Размещение отходов<br>© 4 65420000000 - Верхняя Пышма<br>© 3 Размещение отходов<br>© 4 65420000000 - Верхняя Пышма<br>© 3 Размещение отходов<br>© 4 65420000000 - Верхняя Пышма<br>© 3 Размещение отходов<br>© 4 65420000000 - Верхняя Гышма<br>© 3 Размещение отходов<br>© 4 65420000000 - Камышловский район<br>© 5 65420000000 - Камышловский район<br>© 5 6542000000 - Камышловский район<br>© 5 65420000000 - Камышловский район<br>© 5 65420000000 - Камышловский район<br>0 000 "Завод" - ИНН 6674357745 - КПП 665001001 | ата Расчет показателей ПНГ Отчет о затратах на проекты ПНГ Период год год вид документа первичный вид документа первичный приставляется по каждому ОКАТО. Показа по надзору в сфере природопользовая примере 2 производственные территории в Екатеринбурге и Камышловском районе. Ному расчеты формируем по 4 ОКАТО |

### Создание Декларации. Вкладка «Расчеты»

| 🖗 Модуль природопользователя                                                                                                    | Statement in the local data in the local data in |           |
|----------------------------------------------------------------------------------------------------|----------------------------------------------------------------------------------------------------|-----------|
| Файл Расчет платы Отчет Настройка Справка                                                                                                    |                                                                                                    |           |
| Реестр Расчеты Отчеты                                                                                                    |                                                                                                    |           |
|                                                                                                    |                                                                                                    |           |
| Найти                                                                                                    | 6544000000 - Камышлов                                                                                                    |           |
| (* AO "ПРИМЕР" - ИНН 7701002626 - КПП 770100001                                                                                                    | № n/n 1                                                                                                    |           |
| 🛒 2015г. 1 квартал                                                                                                    |                                                                                                    |           |
| 🛿 📓 2015г. 2 квартал                                                                                                    | Код по ОКАТО 6544000000 * Наименование ОКАТО Свердловская область, Камышлов                                                                                                    |           |
| 🛿 📕 2015г. 3 квартал                                                                                                    | Код по ОКТМО 65741000 Наименование ОКТМО Камышловский                                                                                                    |           |
| в 📑 2016г. год                                                                                                    | Сумма платежа, исчисленная без учета льгот и зачетов всего                                                                                                    | 446088.09 |
| □ Камышлов                                                                                                    | (030 = 031 + 032 + 033 + 331 + 332 + 333 + 034 + 035 + 036 + 037 + 038 + 039)                                                                                                    |           |
| Выоросы стационарными объектами Выоросы стационарными объектами Воросы стационарными объектами Воросы стационарными объектами                           | плата за выбросы от стационарного объекта в пределах ПДВ (031)                                                                                                    | 983.06    |
| П Разрешение от 01.01.2015 № 750, 01.10.2016 № 655 6002 Зопошпаховый отваль с Камышло                                                                   | плата за выбросы от стационарного объекта в пределах ВСВ (032)                                                                                                    | 0         |
| Сбросы в волные объекты                                                                                                    | плата за сверхлимитные выбросы от стационарного объекта (033)                                                                                                    | 16983.47  |
| 🌮 Разрешение от 01.02.2011 № 5555 Выпуск № 1 - Камышлов                                                                                                 | плата за выбросы при сжигании ПНГ в пределах ПДВ (331)                                                                                                    | 0         |
| 🗉 🧰 Размещение отходов                                                                                                    | плата за выбросы при сжигании ПНГ в пределах ВСВ (332)                                                                                                    | 0         |
| 🧧 Лимит от 17.06.2015 № 08-19453 шлакоотвал - Камышлов үл.Пролетарская                                                                                  |                                                                                                    | 0.00      |
| I Лимит от 17.06.2015 № 08-19453                                                                                                    |                                                                                                    | 0.00      |
| 😑 🔇 65401000000 - Екатеринбург                                                                                                    | в том числе при превышении предельно допустимых значении                                                                                                    | 0.00      |
| Выоросы стационарными ооъектами Выоросы стационарными ооъектами Воросы стационарными ооъектами Воросы стационарными ооъектами                           | плата за выбросы от передвижного объекта (034)                                                                                                    | 0         |
| П Разрешение от 25.04.2015 № 791 6004 Гараж - Екатериноурі, ул                                                                                          | плата за сбросы загрязняющих веществ в пределах ПДС (035)                                                                                                    | 161.67    |
| <ul> <li>Консцина и кодов</li> <li>Камышловский район</li> </ul>                                                                                        | плата за сбросы загрязняющих веществ в пределах ВСС (036)                                                                                                    | 0         |
| <ul> <li>Размещение отходов</li> </ul>                                                                                                    | плата за сверхлимитные сбросы загрязняющих веществ (037)                                                                                                    | 78214.89  |
| 🧧 Лимит от 17.06.2015 № 08-19453 Полигон ТБО - Камышловский район в 15 км от г.Камышло                                                                  | плата за размешение отходов в пределах установленных лимитов (038)                                                                                                    | 190770 00 |
| 😑 🌏 6542000000 - Верхняя Пышма                                                                                                    |                                                                                                    | 158075.00 |
| 🖃 🦾 Размещение отходов                                                                                                    |                                                                                                    | 150575.00 |
| В Лимит от 17.06.2015 № 08-19453 Полигон ТБО Северный - п. Крутой<br>СМУЛ "Станата База", ИНИ ССОРОВОЗСТС, ИЛЛ СССОРАВОА.                               | сумма средств на выполнение природоохранных мероприятии, принимаемая к зачету в счет платы (040)                                                                                                    | 0.        |
| ОАО "ПОЛИТОН ТБО" - ИНН 7707083893 - КПП 655001001     ОАО "ПОЛИТОН ТБО" - ИНН 7707083893 - КПП 770001001     ООО "Загас". ИНН 651457345. КПП 655001001 | Сумма льгот организациям социальной и культурной сферы, а также организациям, финансируемым<br>из федерального бюджета Российской Федерации, бюджетов субъектов Российской Федерации (050)                                                                                                    | 0.        |
| № 000 Завод - ИПП 60/435/740 - КПП 665001001 № 000 "НПП "Эко" - ИНН 7726013972                                                                          | Сумма льгот организациям, сбрасывающим загрязняющие вещества<br>из системы канализации населенных пунктов в водные объекты (060)                                                                                                    | 0.        |
|                                                                                                    | Сумма платежа, подлежащая уплате в бюджет (070 = 030 - 040 - 050 - 060)                                                                                                    | 446088.09 |
|                                                                                                    |                                                                                                    |           |

Для каждого ОКАТО добавляем разделы Декларации по выбросам, сбросам и отходам

# Раздел 1 «Выбросы стационарными объектами»

#### Расчет выбросов заполняем для каждого источника. Добавляем по иконке

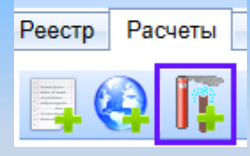

| Файл Расчет платы Отчет Настройка Справка                                                                             |                                                                                         |              |
|----------------------------------------------------------------------------------------------------|-----------------------------------------------------------------------------------------|--------------|
| Реестр Расчеты Отчеты                                                                                                 |                                                                                         |              |
|                                                                                                    |                                                                                         | ,            |
| Найти                                                                                                    | Промплощадка (Новая запись)                                                             |              |
| "ПРИМЕР" - ИНН 7701002626 - КПП 770100001                                                                             |                                                                                         |              |
| 2015г. 1 квартал                                                                                                    | <ul> <li>Объект негативного воздействия</li> </ul>                                      |              |
| 2015г. 2 квартал                                                                                                    | Производственная территория, участок/цех 6002 Склад угля                                | -            |
| 2015г. 3 квартал                                                                                                    | 💿 по производственной территории 🔘 по хозяйствующему субъекту в целом 🧟 по участку/цеху | одставить ЗВ |
| 2016r. rog                                                                                                    | Merrousynsteine 620005 r Exsteinution Deurus 35                                         |              |
| 65440000000 - Камышлов                                                                                                | Conserve as OND                                                                         |              |
| 🔄 Выбросы стационарными объектами                                                                                     |                                                                                         |              |
| Г Разрешение от 01.01.2015 № 750, 01.10.2016 № 655 0001 Котельная. Котлы №1-4 - г.                                    | Наименование Производственная территория № 2 Категория III Код                          |              |
| Г Разрешение от 01.01.2015 № 750, 01.10.2016 № 655 6002 Золошлаковый отвал - г.Камы                                   | Местонахождение г. Камышлов                                                             |              |
| 🔄 Сбросы в водные объекты                                                                                             |                                                                                         |              |
| Разрешение от 01.02.2011 № 5555 Выпуск № 1 - Камышлов                                                                 | Коэф. ПДВ 1.00 Коэф. ВСВ 1.00 Доп. коэф. 2 1                                            |              |
| П Размещение отходов                                                                                                  | <ul> <li>Разрешения на выброс</li> </ul>                                                |              |
| Лимит от 17.06.2015 № 08-19453 шлакоотвал - Камышлов ул.Пролетарская                                                  | Разрешение от № Срок действия с Срок действия по Продлено с Продлено по Запрещено с     |              |
| Лимит от 17.06.2015 № 08-19453                                                                                        |                                                                                         | (Q)          |
| 3 65401000000 - Екатеринбург                                                                                          | Выбросы загрязняющих веществ в атмосферный воздух                                       |              |
| Выбросы стационарными объектами                                                                                       | № Изинализация 20 Установлено Установлено Факт.выброс В том числе В                     | том числе    |
| П Разрешение от 25.04.2015 № 791 6004 Гараж - Екатериноург, ул                                                        | п/п паименование зо в разрешении ПДВ в разрешении ВСВ всего ПДВ В                       | CB           |
| Размещение отходов                                                                                                    |                                                                                         |              |
| о 65223000000 - камышловский район                                                                                    |                                                                                         | 20           |
| Pasmegenne otxogos                                                                                                    | 📗 После нажатия кнопки "Подставить" заполняются                                         | 3B           |
| Пимит от 17.06.2015 № 06-19453 Полигон ТБО - Камышловский район в 15 км от г.Камы<br>С. 65.630000000. Воектор Полика. | 3-8                                                                                     |              |
|                                                                                                    | и нормативы с учетом их срока деиствия                                                  |              |
| Пилит от 17.06 2015 № 08.19453 Полигон ТБО Сорелиний - п. Клитой                                                      |                                                                                         |              |
| VD "Cheviaetofasa" - VHH 6608003655 - KDD 665801001                                                                   | из ранее заполненного разрешения                                                        |              |
| O "Dopurou TEO" - MHH 7707083893 - KIII 770001001                                                                     |                                                                                         |              |
| O "3apon" - VIHH 6674357745 - KIII 665001001                                                                          |                                                                                         |              |
| O "HDD "3xo" - MHH 7726013972                                                                                         |                                                                                         |              |
|                                                                                                    |                                                                                         |              |
|                                                                                                    |                                                                                         |              |
|                                                                                                    |                                                                                         | •            |
|                                                                                                    | <ul> <li>Итого сумма платы</li> </ul>                                                   |              |
|                                                                                                    | ПДВ 0.00 ВСВ 0.00 Сверхлим. выброс 0.00 Всего 0.00                                      |              |

# Раздел 1 «Выбросы стационарными объектами»

| Файл Расчет платы Отчет Настройка Справка                                                                 |                                                                                          |                          |
|----------------------------------------------------------------------------------------------------|------------------------------------------------------------------------------------------|--------------------------|
| Реестр Расчеты Отчеты                                                                                     |                                                                                          |                          |
| 🗏 🏟 📭 🛱 🌠 🗛 🕸 📭 📮 🥸 🗔 😢                                                                                   |                                                                                          |                          |
| Найти                                                                                                    | Разрешение от 01.01.2015 № 750, 01.10.2016 № 655 0001 Котельная. Котлы №1-4 - г.Камышлов |                          |
| "ПРИМЕР" - ИНН 7701002626 - КПП 770100001                                                                 |                                                                                          |                          |
| 2015г. 1 квартал                                                                                          | <ul> <li>Объект негативного воздействия</li> </ul>                                       |                          |
| 2015г. 2 квартал                                                                                          | Производственная территория, участокцех 0001 котельная. котлы №1-4                       |                          |
| 2015г. 3 квартал                                                                                          | 🔘 по производственной территории 🔘 по хозяйствующему субъекту в целом 🔘 по участку/цеху  | Пересчитать, обновить ЗВ |
| 2016г. год                                                                                                | Местонахожление 620005 г Екатеринбург Денина 35                                          |                          |
| 65440000000 - Камышлов                                                                                    |                                                                                          |                          |
| 🛅 Выбросы стационарными объектами                                                                         |                                                                                          |                          |
| Разрешение от 01.01.2015 № 750, 01.10.2016 № 655 0001 Котельная. Котлы №1-4 - г.                          | Наименование Производственная территория № 2 Категория III                               | Код                      |
| IT Разрешение от 01.01.2015 № 750, 01.10.2016 № 655 6002 Золошлаковый отвал - г.Камы                      | Местонахождение г. Камышлов                                                              |                          |
| Сбросы в водные объекты                                                                                   |                                                                                          |                          |
| ГРАзрешение от 01.02.2011 № 5555 Выпуск № 1 - Камышлов                                                    | Коэф. ПДВ   1.00 Коэф. ВСВ   1.00 Доп. коэф. 2   1 -                                     |                          |
| Размещение отходов                                                                                        | Разрешения на выброс                                                                     |                          |
| В ЛИМИТ ОТ 17.06.2015 № 08-19453 ШЛАКООТВАЛ - КАМЫШЛОВ УЛ.ПРОЛЕТАРСКАЯ<br>Плинит от 17.06.2015 № 08-19453 | Разрешение от № Срок действия с Срок действия по Продлено с Продлено по Запр             | ещено с                  |
| ■ ЛИМИТ 01 17.06.2013 № 00-13453                                                                          | 01.01.2015 - 750 01.01.2015 - 01.09.2016                                                 | <b>▼</b> ▲               |
| р 6540 гообоо - скатериноург                                                                              | 01.10.2016 - 655 01.10.2016 - 01.01.2019                                                 | •                        |
| Выоросы стационарными объектами<br>П Разрешение от 25 04 2015 № 791 6004 Гараж - Екатеринбург, уп         | Выбросы загрязняющих веществ в атмосферный воздух                                        |                          |
| П Размещение от холов                                                                                     | № – Установлено Установлено Факт выброс. В то                                            | м числе В том числе      |
| 65223000000 - Камышловский район                                                                          | п/п Наименование 3В в разрешении ПДВ в разрешении ВСВ всего ПДЕ                          | BCB                      |
| Размещение отходов                                                                                        | <ul> <li>Добавить новую строку</li> </ul>                                                |                          |
| Пимит от 17.06.2015 № 08-19453 Полигон ТБО - Камышловский район в 15 км от г.Камы                         | Азот (II) оксид (Азота оксид) 1.423497267760 0.000000000000 2. 1.1                       | 72131147541 0.000000000  |
| 6542000000 - Верхняя Пышма                                                                                | 2 Азота диоксид (Азот (IV) оксид) - 7.117486338798 0.0000000000 10. 5.80                 | a0655737705 0.000000000  |
| 🚞 Размещение отходов                                                                                      | 3 Сера диоксид (Ангидрид сернистый) - 0.586065573771 0.00000000000 0.5 0.44              | 30382513661 0.000000000  |
| 🧧 Лимит от 17.06.2015 № 08-19453 Полигон ТБО Северный - п. Крутой                                         | 4 Углерод оксид - 14.234972677595 0.00000000000 17. 10.                                  | 967213114 0.000000000    |
| УП "Спецавтобаза" - ИНН 6608003655 - КПП 665801001                                                        | 5 Бенз/а/пирен (3,4-Бензпирен) - 0.000019262295 0.0000000000 0.00002 0.0                 | 00011721312 0.0000000000 |
| О "Полигон ТБО" - ИНН 7707083893 - КПП 770001001                                                          |                                                                                          |                          |
| О "Завод" - ИНН 6674357745 - КПП 665001001                                                                |                                                                                          |                          |
| О "НПП "Эко" - ИНН 7726013972                                                                             |                                                                                          |                          |
|                                                                                                    | 5 23.362041120219 0.0000000000 29.50002000 18                                            | .46039423 0.00000000     |
|                                                                                                    |                                                                                          | •                        |
|                                                                                                    |                                                                                          |                          |
|                                                                                                    | Итого сумма платы                                                                        |                          |
|                                                                                                    | ПДВ 983.06 ВСВ 0.00 Сверхлим. выброс 16,983.47 Всего 17,966.53                           |                          |
|                                                                                                    |                                                                                          |                          |

После добавления фактических масс выброса нажать кнопку «Пересчитать и обновить ЗВ».

### Формирование расчета платы

# Раздел «Выбросы стационарными объектами»

| Выброс загрязняющего вещества стационарным объектом |                      |            |                              |          |  |
|-----------------------------------------------------|----------------------|------------|------------------------------|----------|--|
| 304 - Азот (II) оксид (Азота окси                   | ид)                  |            |                              |          |  |
| Denver survey and Denver with DRD in DCD in stars   |                      |            |                              |          |  |
| Расчет суммы платы Расче                            | ат значений гідо и с | осо на то, | 4                            |          |  |
| Установлено значение                                |                      |            |                              |          |  |
| ПДВ 1.42349726776                                   | BCB                  | 0.         |                              |          |  |
| Фактический выброс вредн                            | ого вещества         |            | – Норматив платы, руб./т.    |          |  |
| Bcero 2                                             | Рассчитат            | ь          |                              |          |  |
| в том числе:                                        |                      |            |                              |          |  |
| В пределах ПДВ                                      | 1.172131147          | 541        | В пределах ПЛВ               | 89.6     |  |
| В пределах ВСВ                                      | 0                    |            | B apogonax BCB               | 448      |  |
| Сверхлимитный выброс                                | 0.827868852          | 459        | Статитички с с               | 2240     |  |
| в том числе                                         | 0.027000032          |            | Сверхлимитный выорос         | 2240.    |  |
| неразрешенный выброс                                | 0.158469945          | 355        |                              |          |  |
| 🖉 Корре                                             | ктировка             |            |                              |          |  |
| Повышающие коэффициен                               | ты                   |            |                              |          |  |
| Коэф. эколог. значимости                            | 1.00                 | Доп. коз   | odp. 2                       | 1.00     |  |
| Доп. коэф. 1.2                                      | 1                    | Коэф., у   | · · ·<br>читывающий инфляцию | 1.00 -   |  |
|                                                     |                      |            |                              |          |  |
| Сумма платы, руб.                                   | 4050.45              | 1          |                              |          |  |
| Сумма платы, всего                                  | 1959.45              | J          |                              |          |  |
| В пом числе.                                        | 105.02               | 1          |                              |          |  |
| В пределах НДВ                                      | 0                    | J<br>T     |                              |          |  |
| В пределах вов                                      | 4054.42              | В ТОМ ЧИ   | исле                         | 254.07   |  |
| сверхлимитныи выорос                                | 1004.40              | неразре    | ешенный выброс               | 554.51   |  |
|                                                     |                      |            |                              |          |  |
| 4 <b>5</b>                                          |                      |            |                              |          |  |
| 🔶 1 из 5                                            |                      |            | 🔷 🗸 ОК                       | 😢 Отмена |  |
|                                                     |                      |            |                              |          |  |

Удобно заполнять разделы в развернутом виде.

Форма открывается по двойному клику на строке ЗВ или из всплывающего по правой кнопке мыши меню «Редактировать»

| рыоросы загрязняющих веществ в атмосферный воздух |          |                                     |                 |       |  |  |
|---------------------------------------------------|----------|-------------------------------------|-----------------|-------|--|--|
|                                                   | №<br>п/п | <ul> <li>Наименование 3В</li> </ul> |                 |       |  |  |
| *                                                 |          |                                     |                 |       |  |  |
| ×.                                                | 1        | Азот (II) оксид                     |                 | -     |  |  |
|                                                   | 2        | Азота диоксид                       | удалить Ctri+D  | elete |  |  |
|                                                   | 3        | Сера диоксид                        | Редактировать С | trl+E |  |  |
|                                                   | 4        | Углерод оксид                       |                 | •     |  |  |
|                                                   | 5        | Бенз/а/пирен (3,4-Бензпирен) -      |                 |       |  |  |
|                                                   |          |                                     |                 |       |  |  |

### Формирование расчета платы

## Раздел «Выбросы стационарными объектами»

| 🏺 Выброс загрязняющего вещества стац                   | ионарным об | ъектом     |                                | - • ×            |
|--------------------------------------------------------|-------------|------------|--------------------------------|------------------|
| 304 - Азот (II) оксид (Азота оксид)                    |             |            |                                |                  |
| Раснот силин в дасти. Воснот сирноний ПЛР и ВСР на год |             |            |                                |                  |
| Тасчет суммы платы                                     | пий пдо и о | ОБНАТОД    |                                |                  |
| Количество дней в расчетном году                       | 366         |            |                                |                  |
| Фактический выброс вредного веще                       | ства 2.     |            | $\exists$                      |                  |
| Неразрешенный выброс                                   | 0.15        | 8469945355 |                                |                  |
|                                                        |             |            |                                |                  |
| Deeperverve                                            | Количество  |            | Фактическии<br>выброс с учетом | Количество       |
| газрешение                                             | разрешения  | в году     | срока действия                 | дней в году (ПДІ |
| ▶ Разрешение № 750, от 01.01                           |             | 245        | 1.338797814208                 | ▲                |
| Разрешение № 655, от 01.10                             |             | 92         | 0.502732240437                 |                  |
| <                                                      |             |            |                                |                  |
| Суммарный остаток ПДВ на год                           | 1.42        | 349726776  |                                |                  |
| Суммарный остаток ВСВ на год                           | 0.          |            |                                |                  |
| Фактический выброс в пределах ПДІ                      | 3 1.17      | 2131147541 |                                |                  |
| Фактический выброс в пределах ВСІ                      | <b>0</b> .  |            |                                |                  |
| 🔶 主 1 из 5                                             |             |            | 🗸 ок                           | 😢 Отмена         |

В данной форме можно посмотреть как рассчитывается лимит и факт при условии действия в отчетном периоде 2-х разрешений или действия разрешения не весь год

# Раздел 2 «Сбросы ЗВ в водные объекты»

| Файл Расчет платы Отчет Настройка Справка                                                                 |                                                                                                    |                          |
|----------------------------------------------------------------------------------------------------|----------------------------------------------------------------------------------------------------|--------------------------|
| Реестр Расчеты Отчеты                                                                                     |                                                                                                    |                          |
| 📃 🏟 📭 📬 🚰 📮 🖉 🕰 🕒 😵 🗔 😂                                                                                   |                                                                                                    |                          |
| Найти                                                                                                    | Разрешение от 01.02.2011 № 5555 Выпуск № 1 - Камышлов                                                         |                          |
| "ПРИМЕР" - ИНН 7701002626 - КПП 770100001                                                                 |                                                                                                    |                          |
| 2015г. 1 квартал                                                                                          | <ul> <li>Объект негативного воздействия</li> </ul>                                                            |                          |
| 2015г. 2 квартал                                                                                          | выпуск/производственная территория выпуск № 1                                                                 |                          |
| 2015г. 3 квартал                                                                                          | 🔵 по производственной территории (при неорганизованном сбросе) 🎯 по каждому выпуску                           | Пересчитать, обновить ЗВ |
| 2016г. год                                                                                                | Местонахожление Камышлов                                                                                      |                          |
| 🔉 65440000000 - Камышлов                                                                                  | Creaneury of OHR                                                                                              |                          |
| 🚞 Выбросы стационарными объектами                                                                         |                                                                                                    |                          |
| ГРазрешение от 01.01.2015 № 750, 01.10.2016 № 655 0001 Котельная. Котлы №1-4 - г.Кам                      | Наименование Производственная территория № 2 Категория III                                                    | Код                      |
| ГРазрешение от 01.01.2015 № 750, 01.10.2016 № 655 6002 Золошлаковый отвал - г.Камы                        | Местонахождение г. Камышлов                                                                                   |                          |
| 👔 6002 Склад угля - г.Камышлов, ул                                                                        |                                                                                                    |                          |
| Сбросы в водные объекты                                                                                   | • Расчет по разрешению на сброс В пределах ПДС без разрешения на сброс В пределах ВСС без разрешения на сброс | C                        |
| ГР Разрешение от 01.02.2011 № 5555 Выпуск № 1 - Камышлов                                                  | Доп. коэф. 2   1.00   Коэфф. ПДС   1.00   Коэф. ВСС   1.00                                                    |                          |
| Размещение отходов                                                                                        | <ul> <li>Разрешения на сброс</li> </ul>                                                                       |                          |
| Виличат от 17.06.2015 № 08-19453 шлакоотвал - Камышлов ул.Пролетарская<br>Вилича от 47.00 2045 № 08-19453 | Разрешение от № Срок действия с Срок действия по Продлено с Продлено по Запр                                  | ещено с                  |
| INMAT OT 17.06.2015 № 08-19453                                                                            | 01.02.2011 - 5555 01.02.2011 - 31.01.2016                                                                     | • Å                      |
| о ознотоороон стационаринии обърктами                                                                     | Сбросы загрязняющих веществ в водные объекты                                                                  |                          |
| Воросы стационарными обректами<br>Г Разрешение от 25 04 2015 № 791 6004 Гараж - Екатеринбург, ул          | No Установлено Установлено Фактический В том                                                                  | чисте В том чисте Е      |
| П нарошение от 25.54.25 го на го говоч нарых скатериноур, ул                                              | Пл Наименование ЗВ в разрешении ПДС в разрешении ВСС всего ПДС                                                | BCC C                    |
| 65223000000 - Камышловский район                                                                          | <ul> <li>Добавить новую строку</li> </ul>                                                                     |                          |
| Размещение отходов                                                                                        | Сульфат-анион ~ 0.101639344262 0 1. 0.084                                                                     | 699453 0 (               |
| Пимит от 17.06.2015 № 08-19453 Полигон ТБО - Камышловский район в 15 км от г.Камы                         | 2 Медь ~ … 0.00003472678 0 0.002 0.000                                                                        | 003472 0 (               |
| ) 6542000000 - Верхняя Пышма                                                                              | 3 Взвешенные вещества инертная приро ~ 0.048109289617 0 0.5 0.042                                             | 349726 0 (               |
| 🚞 Размещение отходов                                                                                      |                                                                                                    |                          |
| 🧧 Лимит от 17.06.2015 № 08-19453 Полигон ТБО Северный - п. Крутой                                         |                                                                                                    |                          |
| IУП "Спецавтобаза" - ИНН 6608003655 - КПП 665801001                                                       |                                                                                                    |                          |
| О "Полигон ТБО" - ИНН 7707083893 - КПП 770001001                                                          |                                                                                                    |                          |
| О "Завод" - ИНН 6674357745 - КПП 665001001                                                                |                                                                                                    |                          |
| Ю "НПП "Эко" - ИНН 7726013972                                                                             | 3 0 149752106557 0 0000000000 1 5020000 0 12                                                                  | 705265 0.00000000        |
|                                                                                                    |                                                                                                    |                          |
|                                                                                                    |                                                                                                    |                          |
|                                                                                                    | Итого сумма платы                                                                                             |                          |
|                                                                                                    | ПДС 161.67 ВСС 0.00 Сверхлим. сброс 78,214.89 Всего 78,376.56                                                 |                          |
|                                                                                                    |                                                                                                    |                          |

После добавления фактических масс сброса нажать кнопку «Пересчитать и обновить ЗВ».

- Расчет по отходам, образующимся у плательщика, может быть представлен в расчетах <u>по нескольким OKATO</u>:
- Если отходы передаются на размещение, то расчет должен быть по ОКАТО объекта размещения (полигона).
- Если отходы размещаются на собственном объекте, то расчет должен быть по ОКАТО этого объекта
- Если отходы передаются для использования, утилизации и т.д., то расчет должен быть по ОКАТО плательщика (места образования отходов)

#### Отдельные расчеты по отходам создаются в трех случаях внутри одного ОКАТО:

1. отходы, которые передаются для использования, утилизации, ТКО и т.д. или утилизируются на предприятии (раньше называли код 500)

2. отходы, которые размещаются на собственном объекте (с коэффициентом 0,3)

3. отходы (не ТКО), которые передаются на размещение полигонам

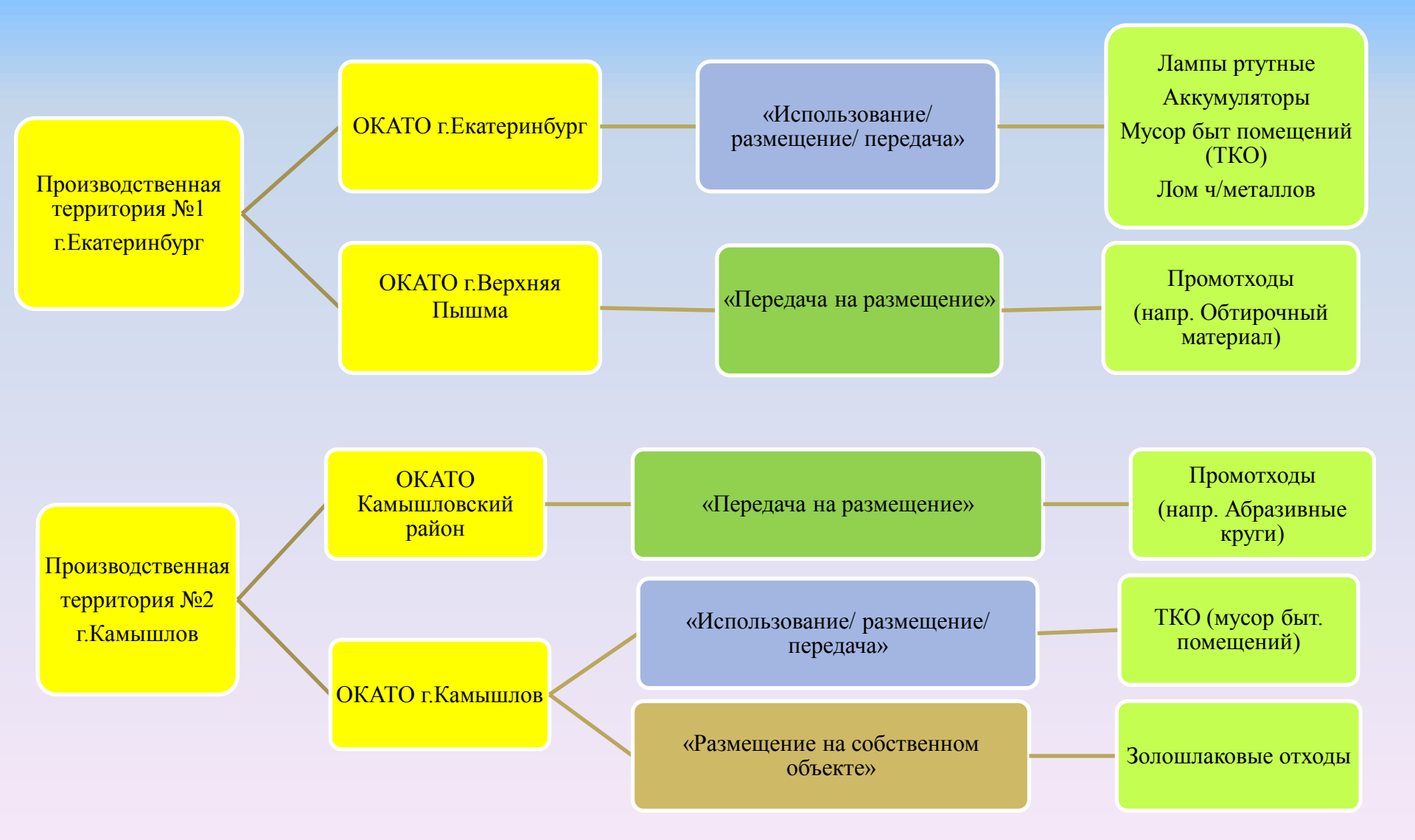

В данном примере создаем 5 расчетов по отходам по 4 ОКАТО

Файл Расчет платы Отчет Настройка Справка

Реестр Расчеты Отчеты

| <b>■ (</b> ) <b>1 1 1 1 1 1 1 1 1 1</b>                                                               |                                                                                                    |   |  |  |  |  |  |  |
|----------------------------------------------------------------------------------------------------|----------------------------------------------------------------------------------------------------|---|--|--|--|--|--|--|
| Найти                                                                                                 | Лимит от 17.06.2015 № 08-19453 шлакоотвал - Камышлов ул.Пролетарская                                                                                                    |   |  |  |  |  |  |  |
| ПРИМЕР" - ИНН 7701002626 - КПП 770100001                                                              |                                                                                                    |   |  |  |  |  |  |  |
| 2015г. 1 квартал                                                                                      | – Обрективнативного воздей става.<br>Полизариственная тепритопия Полизаралственная тепритопия № 2                                                                                                    | - |  |  |  |  |  |  |
| 2015г. 2 квартал                                                                                      |                                                                                                    |   |  |  |  |  |  |  |
| 2015г. 3 квартал                                                                                      | О по производственной территории О по хозяйствующему субъекту в целом                                                                                                    | 8 |  |  |  |  |  |  |
| 2016г. год                                                                                            | Размещение отходов Передача на размещение 👻 🕒 Организация МСП                                                                                                    | _ |  |  |  |  |  |  |
| 🕽 65440000000 - Камышлов                                                                              | Област возмочноши                                                                                                    | П |  |  |  |  |  |  |
| 🚞 Выбросы стационарными объектами                                                                     | отходов Размещение на собственном объекте в случае его присвоения)                                                                                                    |   |  |  |  |  |  |  |
| Разрешение от 01.01.2015 № 750, 01.10.2016 № 65                                                       | Алрес, фактического Передача на размещение                                                                                                    | - |  |  |  |  |  |  |
| Разрешение от 01.01.2015 № 750, 01.10.2016 № 65                                                       |                                                                                                    |   |  |  |  |  |  |  |
| 👔 6002 Склад угля - г.Камышлов, ул                                                                    | V Включен в ГРОРО Не оказывает нег. воздействие Решение Р11H об исключении на станка с на станка с на станк |   |  |  |  |  |  |  |
| 🚞 Сбросы в водные объекты                                                                             |                                                                                                    |   |  |  |  |  |  |  |
| P Разрешение от 01.02.2011 № 5555 Выпуск № 1 - Ка                                                     |                                                                                                    |   |  |  |  |  |  |  |
| Размещение отходов                                                                                    | Категория объекта III Код                                                                                                    |   |  |  |  |  |  |  |
| Пимит от 17.06.2015 № 08-19453 шлакоотвал - Ка<br>В Пимит от 17.06.2015 № 08-19453 шлакоотвал - Ка    | Характеристика объекта размещения отходов                                                                                                    |   |  |  |  |  |  |  |
| В Лимит от 17.06.2015 № 08-19453                                                                      |                                                                                                    |   |  |  |  |  |  |  |
| 65401000000 - Екатеринбург                                                                            | Паходится в пределах проих, зоны С паходится за пределами пром. зоны источника негативн, воздеиствия                                                                                                    |   |  |  |  |  |  |  |
| Выоросы стационарными объектами                                                                       | 🛛 является спец. полигоном (пром. площадкои) 🧿 не является спец. полигоном (пром. площадкои)                                                                                                    |   |  |  |  |  |  |  |
| II Разрешение от 25.04.2015 № 791 6004 Гараж - Ека                                                    |                                                                                                    |   |  |  |  |  |  |  |
| Размещение отходов                                                                                    |                                                                                                    |   |  |  |  |  |  |  |
| о 65223000000 - Камышловский район                                                                    | <ul> <li>Лимиты на размещение отходов</li> <li>Велести на размещение отходов</li> </ul>                                                                                                    |   |  |  |  |  |  |  |
| Размещение отходов Пинит от 17.06 2016 № 08 10462 Политон ТЕО. Ка                                     | Дата № Срок деиствия с Срок деиствия по Продлено с Продлено с Запрещено с                                                                                                    | _ |  |  |  |  |  |  |
| В ЛИМИТОТ 17.00.2015 № 00-15455 ПОЛИТОН ТВО - №<br>65420000000. Ворушая Пилима.                       | ▶ 17.06.2015 * 08-19453 17.06.2015 * 17.06.2020 * 17.06.2016 * 17.06.2017 * *                                                                                                    |   |  |  |  |  |  |  |
|                                                                                                    | Отчет МСП                                                                                                    | * |  |  |  |  |  |  |
| Газмещение отходов Пимит от 17.06 2015 № 08-19453 Полигон ТБО Сес                                     | Размещение отходов производства и потребления                                                                                                    |   |  |  |  |  |  |  |
| УПИМИТ ОТ 17:00.2015 № 00-15455 НОЛИГОН ТВО ССЕ<br>ИП "Спецавтобаза" - ИНН 6608003655 - КПП 665801001 |                                                                                                    | ٦ |  |  |  |  |  |  |
| О "Попигон ТБО" - ИНН 7707083893 - КПП 770001001                                                      | № Наименование отхода Код по ФККО Класс опас. Вид Об Устан. лимит На                                                                                                    | к |  |  |  |  |  |  |
| О "Завол" - ИНН 6674357745 - КПП 665001001                                                            | или для окруж. среды проившленности от на разм. отходов на на                                                                                                    |   |  |  |  |  |  |  |
| О "НПП "Эко" - ИНН 7726013972                                                                         | <ul> <li>Добавить новую строку</li> </ul>                                                                                                    |   |  |  |  |  |  |  |
|                                                                                                    | 1 золошлаковая смесь от сжигания углей • 61140001204 отходы IV класса • прочие • • 300. 0.                                                                                                    |   |  |  |  |  |  |  |
|                                                                                                    | 200.000000                                                                                                    | - |  |  |  |  |  |  |
|                                                                                                    | 1 300.000000                                                                                                    |   |  |  |  |  |  |  |
|                                                                                                    |                                                                                                    |   |  |  |  |  |  |  |
|                                                                                                    | Итого в пред. устан. пимита 190.770.00 Итого сверх устан. пимита 158.975.00 Всего 349.745.00                                                                                                    |   |  |  |  |  |  |  |
|                                                                                                    |                                                                                                    |   |  |  |  |  |  |  |

Указать, где размещаются отходы – «Размещение на собственном объекте» или «Передача на размещение». Если происходит только использование (передача и т.д.) отходов, нужно выбрать «Использование/обезвреживание/передача». Нажать кнопку «Подставить 3В»

После добавления фактических масс отходов нажать кнопку «Пересчитать и обновить ЗВ».

| 🏺 Размещение отходов производства і                                                                                               | и потребления       |                                                 | - <b>D</b> X      |  |  |  |  |
|----------------------------------------------------------------------------------------------------|---------------------|-------------------------------------------------|-------------------|--|--|--|--|
| 73310001724 - мусор от офисных и бытовых помещений организаций несортированный (исключая компании) - отходы IV класса опасности - |                     |                                                 |                   |  |  |  |  |
| Расчет суммы платы Расчет знач                                                                                                    | чения лимита на год |                                                 |                   |  |  |  |  |
| Остаток лимита 5.                                                                                                    | Накоплено на        | 0.                                              | 🖋 Корректировка   |  |  |  |  |
| на размещение стходов                                                                                                    |                     |                                                 |                   |  |  |  |  |
| Образовалось в собств. произво,                                                                                                   |                     | 3.                                              |                   |  |  |  |  |
| Поступления из других организаций                                                                                                 |                     |                                                 | 0.                |  |  |  |  |
| Использовано (утилизировано)                                                                                                    |                     |                                                 | 0.                |  |  |  |  |
| Обезврежено                                                                                                    | 0.                  |                                                 |                   |  |  |  |  |
| Фактич. накоплено отх. пред. отчетного периода, не утил. в течение 11 мес.                                                        |                     |                                                 | 0                 |  |  |  |  |
| Передано оператору по обращен                                                                                                    | ию с ТКО            |                                                 | 3.                |  |  |  |  |
| Накопление отходов                                                                                                    |                     |                                                 | 0.                |  |  |  |  |
|                                                                                                    |                     |                                                 | Рассчитать        |  |  |  |  |
| Размещено в отчетном периоде                                                                                                    |                     | Уточнение образования/р                         | азмещения отходов |  |  |  |  |
| Bcero                                                                                                    | 0.                  |                                                 | •                 |  |  |  |  |
| в том числе:                                                                                                    |                     | Стимулирующий коэф<br>— Норматив платы, руб /т. | 1.00              |  |  |  |  |
| В пределах лимита                                                                                                    | 0.                  | В пределах лимита                               | 635.9             |  |  |  |  |
| Сверх лимита                                                                                                    | 0.                  | Сверх лимита                                    | 3179.5            |  |  |  |  |
|                                                                                                    |                     |                                                 |                   |  |  |  |  |
| Коэффициент экоп, значимости                                                                                                    | 1.00                | Сумма платы, рус.                               | 0.00              |  |  |  |  |
| Лоп коэф 2                                                                                                    | 1.00                | в том числе:                                    | 0.00              |  |  |  |  |
| Коэф учитывающий инфляцию                                                                                                    | 1.00                | В пределах лимита                               | 0.00              |  |  |  |  |
| Коэф. места расп.<br>объекта разм. отходов                                                                                        | 0.30                | Сверх лимита                                    | 0.00              |  |  |  |  |
|                                                                                                    |                     |                                                 |                   |  |  |  |  |
| 🖕 📦 1 из 1                                                                                                    |                     | V OK                                            | 😢 Отмена          |  |  |  |  |

Удобно заполнять информацию по отходам в развернутом виде.

Форма открывается по двойному клику на строке ЗВ или из всплывающего по правой кнопке мыши меню «Редактировать»

| рыоросы загрязняющих веществ в атмосферный воздух |          |                                |               |          |  |  |  |  |  |
|---------------------------------------------------|----------|--------------------------------|---------------|----------|--|--|--|--|--|
|                                                   | №<br>п/п | Наименование ЗВ                |               |          |  |  |  |  |  |
| *                                                 |          |                                |               |          |  |  |  |  |  |
| Þ                                                 | 1        | Азот (II) оксид                |               |          |  |  |  |  |  |
|                                                   | 2        | Азота диоксид                  | удалить Ст    | I+Delete |  |  |  |  |  |
|                                                   | 3        | Сера диоксид                   | Редактировать | Ctrl+E   |  |  |  |  |  |
|                                                   | 4        | Углерод оксид                  |               | ·        |  |  |  |  |  |
|                                                   | 5        | Бенз/а/пирен (3,4-Бензпирен) - |               |          |  |  |  |  |  |

# Правила расчёта платы по лимитам в Модуле

По одному отходу может учитываться несколько документов (в случае прекращения действия одного из них и выдачи другого документа). При этом допускается пересечение сроков действия документов. В случае пересечения сроков действия, общий лимит по отходу определяется из суммы лимитов документов с учетом уточнения сроков действия - производится пересчет (уменьшение) срока действия документа, выданного ранее, по дате начала действия документа, выданного позднее.

□ Пересчет производится только для отходов, которые указаны в обоих документах.

<u>Если документ действует не на весь расчетный период, то:</u>

• Автоматически определяется неразрешенное размещение, учитывающееся как сверхлимит:

 Неразрешенное размещение = Размещено Всего \* (Число дней без документа в расчетном периоде / Число дней в расчетном периоде)

□ Пересчитывается лимит с учетом срока действия документа:

□ Лимит = Лимит по документу \* (Число дней действия документа в периоде, на который задан норматив / Число дней в периоде, на который задан лимит)

Бсли рассчитанное значение не учитывает каких либо дополнительных факторов (подтвержденных документарно), например, временное прекращение деятельности плательщика, и т.д., то расчетные значения могут быть откорректированы. Также в режиме корректировки можно указать лимит для отходов, для которых задан только лимит образования отходов.

### Настройка параметров расчета платы Раздел «Настройка»

При автоматическом создании расчёта платы нужно поставить галочку «Создавать отдельный расчёт по отходам, на использование /обезвреживание. Если галочка не стоит, то отходы, по которым в Реестре в Лимите не указаны данные в таблицах «Размещение на собственных объектах»/»Передача на размещение», переносятся в расчёт по отходам, которые передаются на размещение с нулевыми установленными лимитами.

| Модуль природопользова                                                                                                    | теля                                                                              |      |
|----------------------------------------------------------------------------------------------------|-----------------------------------------------------------------------------------|------|
| Файл Расчет платы Отч                                                                                                    | ет <mark>Настройка</mark> Справка                                                 |      |
| Реестр Расчеты Отч                                                                                                    | еты                                                                               |      |
|                                                                                                    | Параметры                                                                         | )    |
| Найти                                                                                                    | Расчет                                                                            |      |
| АО "ПРИМЕР" - ИНН 7                                                                                                    | Учитывать коэффициент для взвешенных веществ                                      |      |
| 🗐 2015г. 1 квартал                                                                                                    | в плате за сверхлимит                                                             |      |
| 📓 2015г. 2 квартал                                                                                                    | П использовать понижающии коэффициент<br>при размешении отходов на чужих объектах | ие   |
| 📄 2015г. 3 квартал                                                                                                    | Выводить подпись и дату на всех страницах расчета                                 | ние  |
| 📄 2016г. год                                                                                                    | 🕎 Отдельные строки по ЗВ при объединении                                          | зач  |
| 😑 🚷 65440000000 - Ka                                                                                                    | 💌 итогов платы по участкам/цехам                                                  | 03   |
| 😑 🚞 Выбросы стаци                                                                                                    | Создавать отдельный расчет по отходам                                             | пр   |
| Разрешение                                                                                                    | — Расчет по объектам хранения                                                     | пр   |
| Г 6002 Скрад у                                                                                                    | с постоянным лимитом и суммированием размещения                                   | рн   |
| 🗐 🗂 Сбросы в волн                                                                                                    | Использовать общее ОКАТО для объектов г. Москвы 45296571000 -                     | ax   |
| 🔑 Разрешение                                                                                                    | Дата установки норматива для отходов 5 класса опасности                           |      |
| Размещение от                                                                                                    | 🗹 Добывающая промышленность - 12.06.2003                                          | ax   |
| 🧧 Лимит от 17.                                                                                                    | 🔽 Перерабатывающая промышленность - 12.06.2003                                    | иГ   |
| 🧧 Лимит от 17.                                                                                                    | 🔲 Прочие - 12.06.2003                                                             | ти   |
| 😑 🔇 65401000000 - Ек                                                                                                    |                                                                                   | 34)  |
| 😑 🚞 Выбросы стаци                                                                                                    | Обновление                                                                        | пег  |
| 👔 Разрешение                                                                                                    | Обновлять автоматически                                                           |      |
| Назмещение от     Поставление от     Поставление     Поставление     Поставление | Использовать Ргоху-сервер Сервер Порт                                             | цел  |
|                                                                                                    |                                                                                   | ХВ   |
| Размещение от<br>Пимит от 17.                                                                                                    | Сохранить Отмена По умолчанию                                                     | но   |
| 6542000000 - Ber                                                                                                    | тлата за сверхлимитное размещение отходов                                         | (03  |
| П П Размешение от                                                                                                    | ходов Сумма средств на выполнение природоохранны                                  | JX N |